## TUTORIAL DE COMO RENOVAR UM LIVRO PELO PORTAL DO ALUNO

ACESSAR O SITE DO CESVALE (<u>https://cesvale.edu.br/</u>) E EM SEGUIDA O ALUNO ONLINE, COM SUA MATRÍCULA E SENHA.

| SAMOEDU                                                  |  |
|----------------------------------------------------------|--|
| ::ALUNO ONLINE::                                         |  |
| Informe o login e senha<br>Login:<br>Senha:<br>Confirmar |  |

APÓS ABERTO O SISTEMA, CLICAR NA SEÇÃO "BIBLIOTECA FÍSICA".

|                 | CES                | ALE        |            |                |               |        |
|-----------------|--------------------|------------|------------|----------------|---------------|--------|
|                 |                    |            |            | :: ALUNO ON LI | NE::          |        |
| DADOS PESSOAIS  | BIBLIOTECA VIRTUAL | INFORME IR | FINANCEIRO | MATRICULA      | CERTIFICADOS  |        |
| CURSOS EXTENSÃO | BIBLIOTECA FÍSICA  | HISTÓRICO  | BOLETIM    | PLANO DE CURSO | GRADE         | LOGOFF |
| DADOS PES       | SOAIS              |            |            |                |               |        |
| Nome:           |                    |            |            | Matrie         | cula:N [: ]   |        |
| Endereço:       |                    |            |            | Núme           | iro:          |        |
| Complemento:    |                    |            |            | Cep:           |               |        |
| Bairro          |                    |            |            | Estad          | 0:            |        |
| Cidade:         |                    |            |            | Fone           | Res:          |        |
| Nome do Pai:    |                    |            |            | Fone           | Trab:         |        |
| Nome da Mãe:    |                    |            |            | Fone           | Celular:      |        |
| E-mail:         |                    |            |            | Estad          | o Civil:      |        |
| Naturalidade:   |                    |            |            | Sexo:          |               |        |
| Cpf:            |                    |            |            | Cert.          | Nascimento:   |        |
| Número RG:      |                    |            |            | Dt Na          | scimento:     |        |
| Número Titulo:  |                    |            |            | CSM (          | (reservista): |        |
| DADOS CUR       | RICULARES          |            |            |                |               |        |
| Ano Ingresso:   |                    |            |            | Períoc         | do Atual:     |        |
| Forma Ingresso: |                    |            |            | Turma          | a:            |        |
| Situação:       |                    |            |            | Prédic         |               |        |

## DEPOIS QUE APARECER AS OPÇÕES, CLICAR EM RESERVA ONLINE.

| CE                         | SVALE              |                       | :: ALUNO ON LI | NE::         |        |
|----------------------------|--------------------|-----------------------|----------------|--------------|--------|
| DADOS PESSOAIS BIBLIOTECA  | VIRTUAL INFORME IR | FINANCEIRO            | MATRICULA      | CERTIFICADOS | ]      |
| CURSOS EXTENSÃO BIBLIOTECA | FÍSICA HISTÓRICO   | BOLETIM               | PLANO DE CURSO | GRADE        | LOGOFF |
|                            |                    |                       |                |              |        |
|                            |                    | CATÁLOGO DO ACERVO FÍ | SICO           |              |        |
|                            |                    | RESERVAS ON LINE      |                |              |        |
|                            |                    | EMPRÉSIMOS ON LIN     |                |              |        |

DEPOIS EM "EXIBIR ÚLTIMAS MOVIMENTAÇÕES NA BIBLIOTECA".

| CESVA                                        | LE                      |                        |              |
|----------------------------------------------|-------------------------|------------------------|--------------|
|                                              |                         | :: ALUNO ON LINE::     |              |
| DADOS PESSOAIS BIBLIOTECA VIRTUAL INFO       | RME IR FINANCEIRO       | MATRICULA              | CERTIFICADOS |
| CURSOS EXTENSÃO BIBLIOTECA FÍSICA HIST       | ÓRICO BOLETIM           | PLANO DE CURSO         | GRADE LOGOFF |
| DADOS PESSOAIS                               | << EXIBIR ULTIMAS MOVIM | IENTAÇÕES NA BIBLIOTEC | ' <u>A≫</u>  |
| Nome:                                        |                         | Matricula:             | [ ]          |
| Endereço:                                    |                         | Número:                |              |
| Cpf:                                         |                         | Cert. Nasc             | imento:      |
| Ano Ingresso:                                |                         | Período At             | ual:         |
| PESQUISAR A OBRA A RESERVA                   |                         |                        |              |
| Campo Opção Texto<br>Titulo ♥ Iniciando em ♥ |                         | Pesquisar              |              |
|                                              |                         |                        |              |

IR EM MOVIMENTAÇÕES DE EMPRÉSTIMO E CLICAR NA OPÇÃO "RENOVAR" AO LADO DA OBRA CORRESPONDENTE.

|        | CESVA                                            | LE                                                                                                    |                  |                    |                                  |                |                |              |                |               |
|--------|--------------------------------------------------|----------------------------------------------------------------------------------------------------|------------------|--------------------|----------------------------------|----------------|----------------|--------------|----------------|---------------|
|        |                                                  |                                                                                                    |                  |                    |                                  | :: ALUNO C     | N LINE::       |              |                |               |
| DAD    | OS PESSOAIS BIBLIOTECA VIRTUAL INFO              | ORME IR                                                                                                    | FINANCEIRO       | •                  | МАТ                              | RICULA         | (              | ERTIFICADOS  | 5              |               |
| CURS   | SOS EXTENSÃO BIBLIOTECA FÍSICA HIS               | TÓRICO                                                                                                    | BOLETIM          |                    | PLANO                            | DE CURSO       |                | GRADE        |                | LOGOFF        |
| DAI    | DOS PESSOAIS                                     | < <exibi< th=""><th>R ULTIMAS M</th><th>ovimi</th><th>ENTAÇÕE</th><th>S NA BIBI</th><th>JOTECA&gt;</th><th>≥</th><th></th><th></th></exibi<> | R ULTIMAS M      | ovimi              | ENTAÇÕE                          | S NA BIBI      | JOTECA>        | ≥            |                |               |
| Nome:  |                                                  |                                                                                                    |                  |                    |                                  |                | Matricula:     | L            | 1              |               |
| Endere | iço:                                             |                                                                                                    |                  |                    |                                  |                | Número:        |              |                |               |
| Cpf:   |                                                  |                                                                                                    |                  |                    |                                  |                | Cert. Nascimer | nto:         |                |               |
| Ano In | gresso:                                          |                                                                                                    |                  |                    |                                  |                | Período Atual: |              |                |               |
| MO     | VIMENTAÇÕES DE RESERVAS                          |                                                                                                    |                  |                    |                                  |                |                |              |                |               |
| Obra   | Titulo                                           | Data                                                                                                    | Situação         | Observa            | ações/contato                    | •              |                |              |                |               |
| 320    | Manual de processo do trabalho                   | 05/03/2020                                                                                                    | Aguardando aluno | Born dia           | , o livro já está                | disponível par | a empréstimo.  | Reservado em | seu nome até ( | 09/03 Cancela |
| 1189   | Curso de direito empresarial: títulos de crédito | 02/03/2020                                                                                                    | Finalizada       | Bom dia            | , o livro já está<br>020 as 10b  | disponível par | a empréstimo.  | Reservado em | seu nome até   | Cancela       |
| 1189   | Curso de direito empresarial: títulos de crédito | 14/02/2020                                                                                                    | Finalizada       | Bom dia<br>18/02/2 | , o livro já está                | disponível par | a empréstimo.  | Reservado em | seu nome até   | Cancela       |
| 1189   | Curso de direito empresarial: títulos de crédito | 04/02/2020                                                                                                    | Finalizada       | Bom dia<br>07/02/2 | , o livro já está<br>020 as 10h. | disponível par | a empréstimo.  | Reservado em | seu nome até   | Cancela       |
| 320    | Manual de processo do trabalho                   | 01/02/2020                                                                                                    | Finalizada       | 0770272            |                                  |                |                |              |                | Cancela       |
| MON    | VIMENTAÇÕES DE EMPRÉSTIMOS                       | 5                                                                                                    |                  |                    |                                  |                |                |              |                |               |
| Obra   | Titulo                                           | _                                                                                                    | Registro         | Data               |                                  | Previsão       | Devolu         | ção S        | ituação        | Comando       |
| 370    | Direito eleitoral                                |                                                                                                    | 3138             | 03/03              | /2020                            | 06/03/2020     |                | E            | MPRESTADO      | Renovar       |
| 315    | Manual de direito tributario                     |                                                                                                    | 2845             | 13/02              | /2020                            | 11/03/2020     |                | E            | MPRESTADO      | Renovar       |
| 1189   | Curso de direito empresarial: títulos de crédito |                                                                                                    | 3133             | 05/03              | /2020                            | 10/03/2020     |                | E            | MPRESTADO      | Renovar       |
| 315    | Manual de direito tributario                     |                                                                                                    | 2845             | 13/02              | /2020                            | 06/03/2020     | 06/03/2        | 020 D        | EVOLVIDO       |               |
| 509    | Manual de direito empresarial                    |                                                                                                    | 2347             | 27/02              | /2020                            | 03/03/2020     | 03/03/2        | 020 D        | EVOLVIDO       |               |

IRÁ APARECER O REGISTRO COM AS RESPECTIVAS INFORMAÇÕES DO LIVRO E A NOVA DATA DE DEVOLUÇÃO (INDICADA PELA SETA VERMELHA). CLICAR EM "CONFIRMAR RENOVAÇÃO" PARA FINALIZAR O PROCEDIMENTO.

|                        | CESVALE                                    |                                |                    | THE          |        |
|------------------------|--------------------------------------------|--------------------------------|--------------------|--------------|--------|
|                        |                                            |                                | :: ALONO ON L      |              | 1      |
| DADOS PESSOAIS         | BIBLIOTECA VIRTUAL INFORME IR              | FINANCEIRO                     | MATRICULA          | CERTIFICADOS |        |
| CURSOS EXTENSÃO        | BIBLIOTECA FÍSICA HISTÓRICO                | BOLETIM                        | PLANO DE CURSO     | GRADE        | LOGOFF |
| DADOS PESS             | SOAIS <u>&lt;<exibi< u=""></exibi<></u>    | R ULTIMAS MOVIM                | ENTAÇÕES NA BIBLIO | TECA>>       | ,      |
| Nome:                  |                                            |                                | Mat                | ricula: [ ]  |        |
| Endereço:              |                                            |                                | Núm                | nero:        |        |
| Cpf:                   |                                            |                                | Cert               | Nascimento:  |        |
| Ano Ingresso:          |                                            |                                | Perí               | odo Atual:   |        |
| OBRA A REM             | IOVAR EMPRÉSTIMO                           |                                |                    |              |        |
| Titulo:                | Direito eleitoral                          | Número:                        | [870] (9576)       |              |        |
| CDD:                   | 341.28                                     | Cutter:                        | G633d              |              |        |
| Série:                 |                                            | Edição:                        | 14                 |              |        |
| Notas:                 |                                            | Ano:                           | 2018               |              |        |
| DADOS DO               | REGISTRO/EMPRESTIMO                        |                                |                    |              |        |
| Nº registro:           | [3138]                                     | Prédio:                        | RIVERSIDE          |              |        |
| Situação:              | NOVO                                       | Origem:                        | COMPRA             |              |        |
| Data registro:         | 18/09/2018                                 | Nº exemplar:                   | 2                  |              |        |
| Cativo:                | N                                          | Status:                        | Emprestado         |              |        |
| Dt empréstimo: 03/03/  | 2020 Dt prevista devolução: 06/03/2020 Dia | as de Atraso: 0 Valor Multa: ( | 0,00               |              |        |
| 1 Exemplares 1 Empre   | stados 0 Disponiveis 0 Reservas na fila    |                                |                    |              |        |
| DADOS DA I             | RENOVAÇÃO                                  |                                |                    |              |        |
| Dt renovação: 03/03/20 | J20 Dt prevista devolução: 11/03/2020 C    | onfirmar Renovação             |                    |              |        |

APÓS CONFIRMADA, O SISTEMA IRÁ GERAR UM COMPROVANTE COM INFORMAÇÕES ACERCA DA RENOVAÇÃO.

|                                      | ES\          | ALE                               |                 |                                              |                     |        |
|--------------------------------------|--------------|-----------------------------------|-----------------|----------------------------------------------|---------------------|--------|
|                                      |              |                                   |                 | :: ALUNO ON LI                               | NE:                 |        |
| DADOS PESSOAIS BIBLIOT               | FECA VIRTUAL | INFORME IR                        | FINANCEIRO      | MATRICULA                                    | CERTIFICADOS        |        |
| CURSOS EXTENSÃO BIBLIO               | TECA FÍSICA  | HISTÓRICO                         | BOLETIM         | PLANO DE CURSO                               | GRADE               | LOGOFF |
| DADOS PESSOAIS                       | 5            | <u>&lt;<exibi< u=""></exibi<></u> | R ULTIMAS MOVIM | ENTAÇÕES NA BIBLIO                           | <u>TECA&gt;&gt;</u> |        |
| Nome:                                |              |                                   |                 | Matr                                         | icula: [ ]          |        |
| Endereço:                            |              |                                   |                 | Núm                                          | ero:                |        |
| Dpf:                                 |              |                                   |                 | Cert                                         | Nascimento:         |        |
| Ano Ingresso:                        |              |                                   |                 | Perío                                        | do Atual:           |        |
|                                      | RENOVA       | ÇÃO EFETUADA                      | COM SUCESSO!!   | ! <u><imprimir comp<="" u=""></imprimir></u> | ROVANTE>            |        |
| PESQUISAR A OB                       | RA A RES     | ERVA                              |                 |                                              |                     |        |
| Campo Opção<br>Titulo ▼ Iniciando em | ▼ Texto      |                                   |                 | Pesquisar                                    |                     |        |

| ASSOCIAÇÃO PIAUIENSE DE EDUCAÇÃO E<br>CULTURA - APEC<br>CENTRO DE ENSINO SUPERIOR DO VALE DO<br>PARNAÍBA - CESVALE<br>COMPROVANTE DE RENOVAÇÃO                                                                                                    |
|----------------------------------------------------------------------------------------------------|
| DADOS DO ALUNO<br>Matricula: [: ] -                                                                                                    |
| DADOS DO LIVRO<br>Direito eleitoral                                                                                                    |
| Nº registro:[3138]                                                                                                    |
| Data renovação: 06/03/2020                                                                                                    |
| Data devolução: 11/03/2020                                                                                                    |
| ALUNO                                                                                                    |
| FUNCIONÁRIO                                                                                                    |
|                                                                                                    |
| ASSOCIAÇÃO PIAUIENSE DE EDUCAÇÃO E<br>CULTURA - APEC<br>CENTRO DE ENSINO SUPERIOR DO VALE DO<br>PARNAÍBA - CESVALE<br>COMPROVANTE DE RENOVAÇÃO                                                                                                    |
| ASSOCIAÇÃO PIAUIENSE DE EDUCAÇÃO E<br>CULTURA - APEC<br>CENTRO DE ENSINO SUPERIOR DO VALE DO<br>PARNAÍBA - CESVALE<br>COMPROVANTE DE RENOVAÇÃO<br>DADOS DO ALUNO<br>Matrícula:   ] -                                                                                                    |
| ASSOCIAÇÃO PIAUIENSE DE EDUCAÇÃO E<br>CULTURA - APEC<br>CENTRO DE ENSINO SUPERIOR DO VALE DO<br>PARNAÍBA - CESVALE<br>COMPROVANTE DE RENOVAÇÃO<br>DADOS DO ALUNO<br>Matricula:   ] -<br>DADOS DO LIVRO<br>Direito eleitoral                                                                                            |
| ASSOCIAÇÃO PIAUIENSE DE EDUCAÇÃO E<br>CULTURA - APEC<br>CENTRO DE ENSINO SUPERIOR DO VALE DO<br>PARNAÍBA - CESVALE<br>COMPROVANTE DE RENOVAÇÃO<br>DADOS DO ALUNO<br>Matricula:   ] -<br>DADOS DO LIVRO<br>Direito eleitoral<br>Nº registro:[3138]                                                                      |
| ASSOCIAÇÃO PIAUIENSE DE EDUCAÇÃO E<br>CULTURA - APEC<br>CENTRO DE ENSINO SUPERIOR DO VALE DO<br>PARNAÍBA - CESVALE<br>COMPROVANTE DE RENOVAÇÃO<br>DADOS DO ALUNO<br>Matricula:   ] -<br>DADOS DO LIVRO<br>Direito eleitoral<br>Nº registro:[ <b>3138</b> ]<br>Data renovação: 06/03/2020                               |
| ASSOCIAÇÃO PIAUIENSE DE EDUCAÇÃO E<br>CULTURA - APEC<br>CENTRO DE ENSINO SUPERIOR DO VALE DO<br>PARNAÍBA - CESVALE<br>COMPROVANTE DE RENOVAÇÃO<br>DADOS DO ALUNO<br>Matricula:   ] -<br>DADOS DO LIVRO<br>Direito eleitoral<br>Nº registro:[ <b>3138</b> ]<br>Data renovação: 06/03/2020<br>Data devolução: 11/03/2020 |
| ASSOCIAÇÃO PIAUIENSE DE EDUCAÇÃO E<br>CULTURA - APEC<br>CENTRO DE ENSINO SUPERIOR DO VALE DO<br>PARNAÍBA - CESVALE<br>COMPROVANTE DE RENOVAÇÃO<br>DADOS DO ALUNO<br>Matricula:   ] -<br>DADOS DO LIVRO<br>Direito eleitoral<br>Nº registro:[3138]<br>Data renovação: 06/03/2020<br>Data devolução: 11/03/2020          |

**OBSERVAÇÃO:** É de responsabilidade do aluno averiguar o portal do aluno para poder renovar a(s) obra(s). A renovação pelo portal só não acontece caso o livro esteja reservado por outra pessoa ou se estiver em atraso, nos dois casos, o aluno deve se dirigir à biblioteca para devolução da obra.